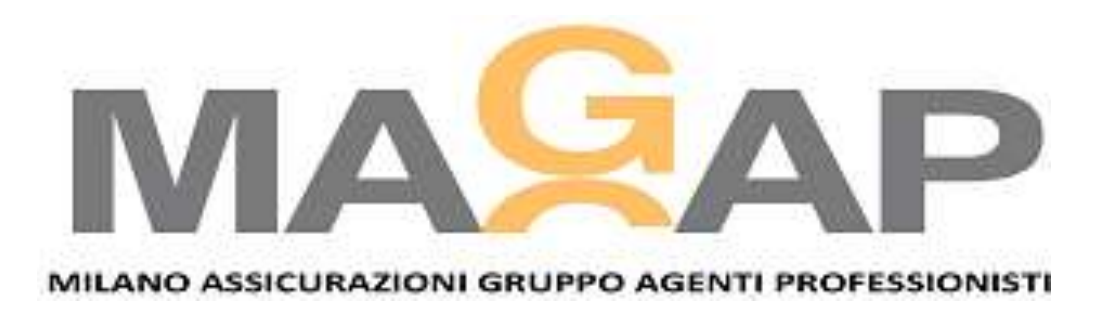

## Convention Unificazione Gruppi Bologna 4-5 Settembre 2012

Guida alla prenotazione

# Cliccando sopra il presente link o inserendolo come URL si accede alla prenotazione on-line

- h. 13:00 Pausa Pranzo
- h. 14:00 Intervento di Sponsor CARGLASS
- h. 14:15 Evento Formativo con Piero AMATI sull Adeguatezza del contratto.
- h. 16:15 Intervento di Solidarietà per i Colleghi delle zone terremotate
- h. 16:30 Conoscere per Rappresentare il CENSIMENTO
- h. 17:30 Dibattito ed interventi
- h. xx:xx Intervento Rag. ELLENA
- h. 20:30 Cena conviviale
- Venerdì 5 ottobre :
- h. 09:00 Prosecuzione dibattito ed interventi
- h. 12:00 Chiusura lavori e <u>RIUNIONE del CDN del MAGAP rinnovato</u>
- <u>Procedura</u> per compilare la scheda di adesione/partecipazione <u>on-line</u> :
- 1) cliccare sul seguente link : <u>http://congressi.magap.net/</u>;
- 2) viene inviata una mail su ZIMBRA.
- 3) Aprendo il messaggio e cliccando dove indicato, si apre la scheda ;
- 3) compilare, inviare risposta e stampare.
- <u>In caso di difficoltà</u>, stampare la scheda allegata ed inviarla per fax ai numeri 080.5722618 (DidaliViaggi) e 02.67490116 (Magap) <u>oppure</u> per e-mail a <u>info@didaliviaggi.it</u> e <u>segreteria@magap.eu</u>.
- IN ENTRAMBI I CASI, EFFETTUARE BONIFICO o COMPILARE IL MODULO ALLEGATO per l'addebito.

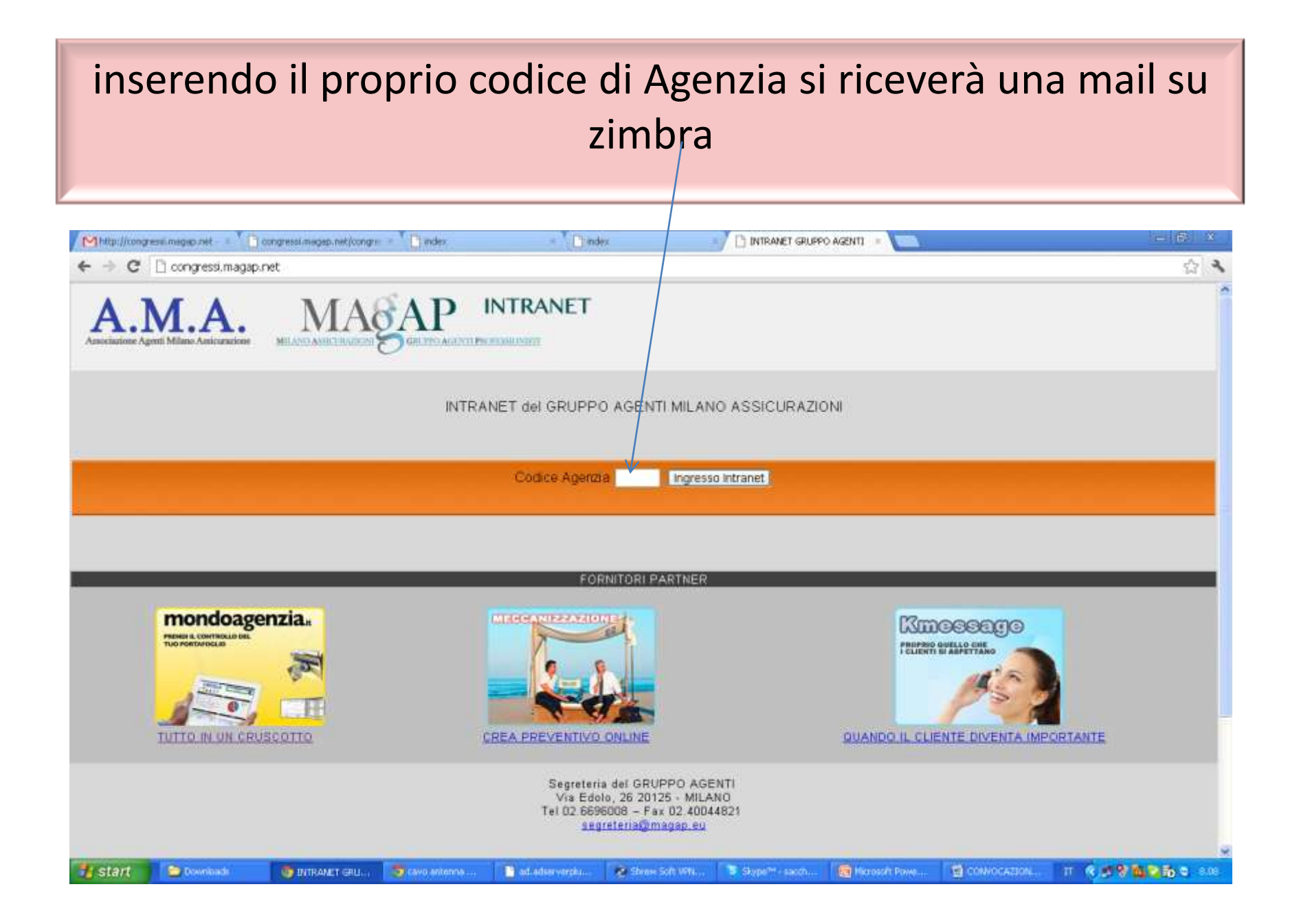

## la mail è spedita dalla segreteria del Magap Aprire

| Mhttp://congressi.megeo/                                                                                                    | Congressil.magap.net/con =    | 🗋 mdex 🛛 = 🔨 🖸            | index 👘 🖒 avrea                              | WET GRUPPO AGE = 1 🛅 MaAger            | nia.com 👘 💈 🖉 Zmbra: In anti-                | ro (4) 🛛 🗶 👘        | - 6 X             |
|----------------------------------------------------------------------------------------------------|-------------------------------|---------------------------|----------------------------------------------|----------------------------------------|----------------------------------------------|---------------------|-------------------|
| ← → C 🗋 drome:                                                                                                    | //newtabhttp//postaage.gruppo | ofondianasai.it/zimbra/   |                                              |                                        |                                              |                     | 4                 |
| 9 Desideri che Google C                                                                                                    | hrome salvi la tua password?  | Salva password Mai per q  | jesto sito                                   |                                        |                                              |                     | ×                 |
| Zimbra                                                                                                    |                               |                           |                                              | R                                      | cercé persone 🔍 🔍                            | 2256 Prev Chiusi    | Aluto Esci        |
| Email                                                                                                    | Agenda 🔛 Inpegri 🛞 Pre        | ferenze                   |                                              |                                        |                                              |                     |                   |
| 🔻 Cartelle 📴                                                                                                    | Cente                         |                           | - Enal •                                     | Cerca Salva                            |                                              |                     |                   |
| 🛓 in arrivo (4)                                                                                                    | - Nuovo + C Ricevi posta      | Manna (A H Street         | E Record a futt _ textra _ 16 Se             | == 🖉 = 🔁 🔄 Visustzz                    | o <del>.</del>                               | 10                  | ) di 646 messaggi |
| Bozze (18)                                                                                                    | 🗆 🏲 🕇 🎸 🔄 0e                  | Ø 099#0                   |                                              |                                        |                                              | Cartella Dimensioni | Ricevuto T        |
| Posta indesidenata                                                                                                    | 🔄 🛄 Sogrete                   | ria MAGAP Ingresso intrar | et - Carinalmo collega, clicciando qui avrai | krege opgung leb tenerim elle ozzecoe  | Se da questo conguler non riesci a navil     | n arrivo 3KB 8:1    | 10 _              |
| Trova condivisioni                                                                                                    | Segrete                       | ria MAGAP Ingresso Intrar | et - Carlosino collega, cliccando qui avrai  | socesco alle intrenet del gruppo agent | . Se sia questo computer non riesci a naviti | n arrivo 3 KB 7:5   | a 🗸               |
| Ricerche                                                                                                    |                               |                           | 12030018089000                               |                                        |                                              |                     |                   |
| v Tag                                                                                                    |                               |                           | Per visualizzare un                          | messaggio, cliccaci sopra.             |                                              |                     |                   |
| 🧳 redtivitá                                                                                                    |                               |                           |                                              |                                        |                                              |                     |                   |
| v Zimlet                                                                                                    |                               |                           |                                              |                                        |                                              |                     |                   |
|                                                                                                    |                               |                           |                                              |                                        |                                              |                     |                   |
| Image: set of the set of the set |                               |                           |                                              |                                        |                                              |                     |                   |
| 🐮 start 🔰 😂 Downlo                                                                                                    | adi 🛛 🕎 Zmbra: Sn arrw        | 🧐 cavm anterna m          | ldoubledick.n 💦 😻 Strew Soft VPN             | . Sapather sacht 🔞                     | Merosoft Power                               | ा ९३१२              | 10 0 012          |

## digitare l'indirizzo colorato

| Mhttp://congressi.megap./                                                                                                    | 🚺 congresal.magap.net/con = 🎽 📑 mdex                                                                                                    | = 🚺 index                                                                                                    | INTRANET GRUPPO AGE                                                                            | = MioAgenzia.com                                                          | Z Zimbra: In arrivo (3)                                                               | X            | - B 3           |     |
|----------------------------------------------------------------------------------------------------|----------------------------------------------------------------------------------------------------|----------------------------------------------------------------------------------------------------|------------------------------------------------------------------------------------------------|---------------------------------------------------------------------------|---------------------------------------------------------------------------------------|--------------|-----------------|-----|
| ← → C 🗋 drome:                                                                                                    | // <b>newtabhttp</b> //postaage.gruppofondiana                                                                                                    | asai.it/zimitara/                                                                                                    |                                                                                                |                                                                           |                                                                                       |              | \$              | r,  |
| 9 Desideri che Google C                                                                                                    | hrome salvi la tua password? Salva p                                                                                                    | assword Marper questo sito                                                                                           |                                                                                                |                                                                           |                                                                                       |              |                 | ×   |
| Zimbra                                                                                                    |                                                                                                    |                                                                                                    |                                                                                                | Ricercal persone                                                          | 9 2256                                                                                | Prev Chiusi  | Aluto E         | sci |
| Email 🔒 Rubrica [                                                                                                    | Agenda 💽 Inpegni 🔮 Preferenze                                                                                                    | /                                                                                                    |                                                                                                |                                                                           |                                                                                       |              |                 |     |
| 🔻 Cartelle 📴                                                                                                    | Cerce                                                                                                    |                                                                                                    | - Enal + Cerca Sa                                                                              | ina                                                                       |                                                                                       |              |                 |     |
| 🛓 in arrive (3)                                                                                                    | 🔄 Nuovo 🔹 🧭 Ricevi posta 🛛 🗶 Elimina                                                                                                    | 🐣 🖶 🐑 Rispondi 🐑 Rispond atu                                                                                         | t 🗷 hotre 😽 Spen 🛛 💞 🔹 👼                                                                       | ) CI Visusizza -                                                          |                                                                                       |              | 100 di 646 mess | 900 |
| Bozze (18)                                                                                                    |                                                                                                    | Oggetto                                                                                                    |                                                                                                |                                                                           | Carte                                                                                 | sla Dimensio | ni Ricevuto     |     |
| Cestino<br>Trove condivision                                                                                                    | Segreteria MAGAP                                                                                                    | P Ingresso Intranet - Carlsono colego<br>P Ingresso Intranet Carlsono cole                                           | cliccando qui evrai accesso alla intranet del<br>ga, cliccando qui evral accesso alla intranet | I gruppo agenti. Se da questo comp<br>del gruppo agenti. Se sia questo co | uter non hesti a navigar <b>h arrivo</b><br>esputer non nesci a navi <b>in arrivo</b> | 3 KB         | 8:10            | < > |
| Ricerche                                                                                                    | Ingresso Intranet                                                                                                    |                                                                                                    |                                                                                                |                                                                           |                                                                                       | 13 pette     | mbre 2012 8-10  | ~   |
| v Tag 😪                                                                                                    | 🗢 Dox 📥 [Segreteria MAGAP]                                                                                                    |                                                                                                    |                                                                                                |                                                                           |                                                                                       |              |                 |     |
| 🧳 redtivtá                                                                                                    | A cheusi 2256                                                                                                    | /                                                                                                    |                                                                                                |                                                                           |                                                                                       |              |                 |     |
| ▼ Zeniet<br>Ƴ Yahod Local                                                                                                    | Carissimo collega,<br>ciccando qui avrai accesso alla intrane<br>Se da questo computer non riesci a<br>collegati a <u>http://congressi.magap.b</u><br>La segreteria de<br>magap@pec.aruba.it | et del gruppo agenti.<br>navigare su oternet inoltra questa<br>tet/step3c.php?session=c98259[74]<br>spret/step3c.php | email ad un altro tuo indirizzo di<br>12 <u>5489297281001cdfbdfc9</u>                          | posta elettronica                                                         |                                                                                       |              |                 | 110 |
| Image: Weight of the settlembre 2012         Image: Weight of the settlembre 2012         Image: Weight of the sett | LA CHLAVE I<br>MO<br>PRENDI IL CONTRO<br>SIGMA                                                                                                    | DI UN MONDO NUOVO<br>INDOAGENZIA<br>DLLO DEL TUO PORTAFOGLIO                                                         |                                                                                                |                                                                           |                                                                                       |              |                 |     |

## Eccoci pronti a prenotare. Confermare la privacy; - cliccare su procedi

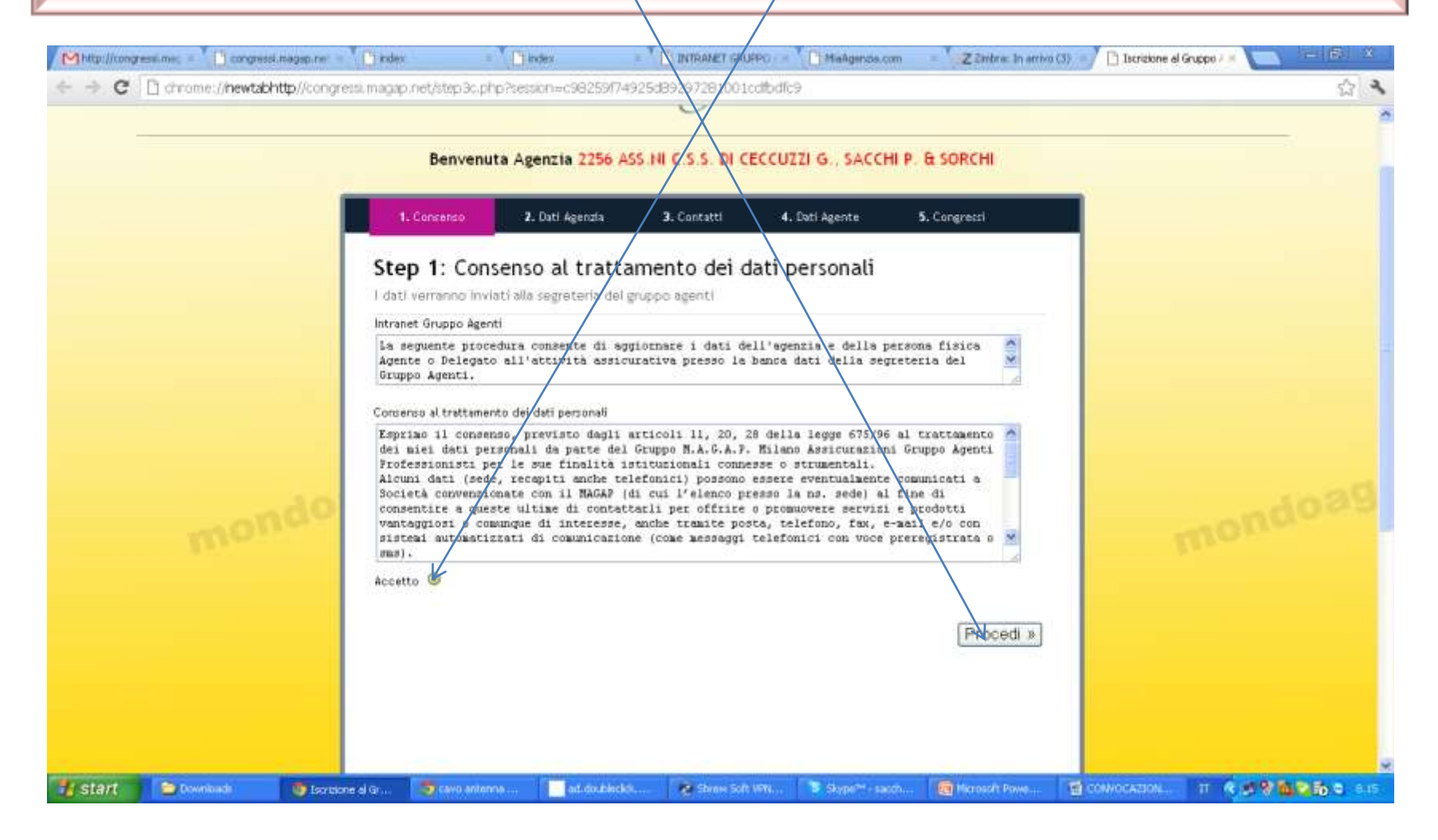

#### Ecco la pagine con gli estremi per la fattura. Verificare attentamente tutti i campi ( inseriti in automatico) in caso di errore correggere il/i campi sbagliati e cliccare su avanti

| 1. Concenso 2. Dati Agenzia 3                                            | Contatti 4. Deti Agente                       | 5. Congressi |  |
|--------------------------------------------------------------------------|-----------------------------------------------|--------------|--|
| Step 2: Dati dell'agenzia<br>Verificare se i dati presenti sono corretti |                                               |              |  |
| 1. Tipo Azienda *                                                        | 2. Denominazione Sociale *                    |              |  |
| Società                                                                  | ASS NI C.S.S. DI CECC                         | UZZI G., SAC |  |
| 3. Divisione *                                                           | 5. Partita Iva *                              |              |  |
| Previdente                                                               | 00895540524                                   |              |  |
| 6. Codice Fiscale *                                                      | Portita iva dell'agenzia<br>7. Cap *          |              |  |
| 0895540524                                                               | 53043                                         |              |  |
| Codice Piscale dell'agenzia<br>B. Città *                                | Codice di avviatiento postale<br>9. Regione * |              |  |
| CHIUSI                                                                   | Toscana                                       | 2            |  |
| Sede dell'agenzie                                                        |                                               |              |  |
| « Indietro                                                               |                                               | Avanti »     |  |
|                                                                          |                                               |              |  |

#### Ecco la pagina per i contatto di agenzia. Verificare attentamente tutti i campi ( inseriti in automatico) in caso di errore correggere il/i campi sbagliati e cliccare su avanti Nota BENE: E' OPPORTUNO INSERIRE IL CELLULARE DOVE NON PRESENTE

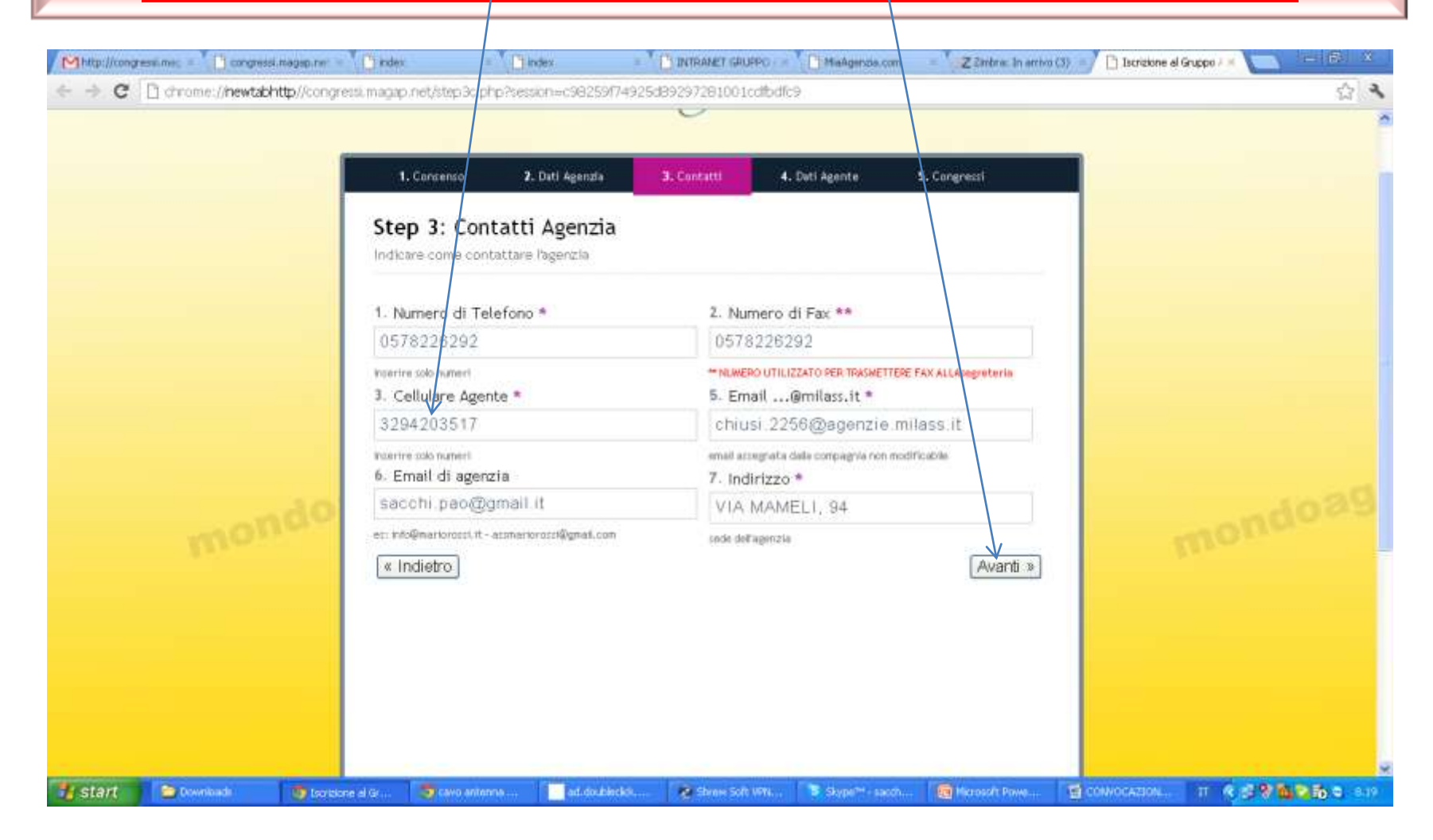

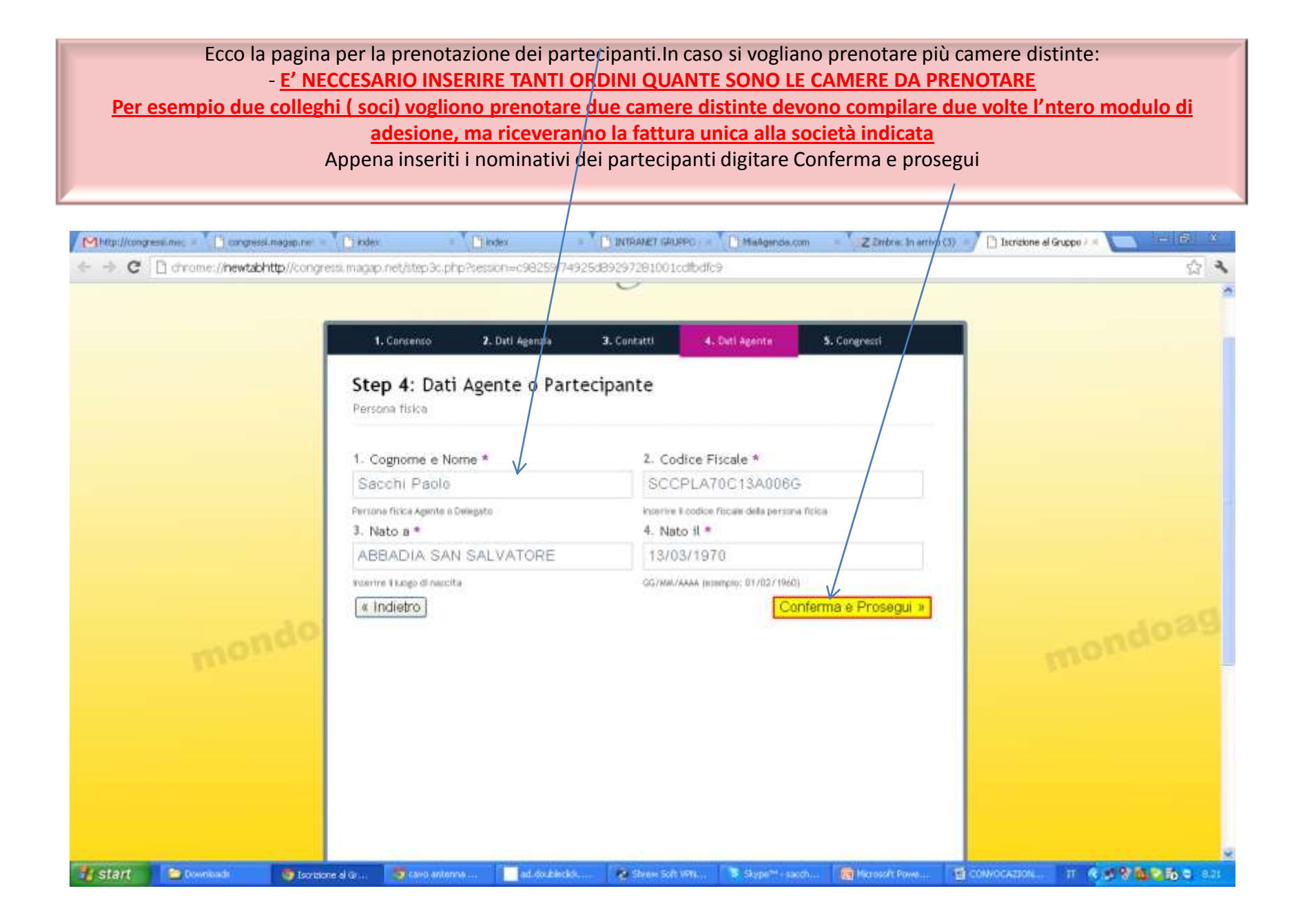

# Cliccare su adesione convention e scegliere la soluzione desiderata

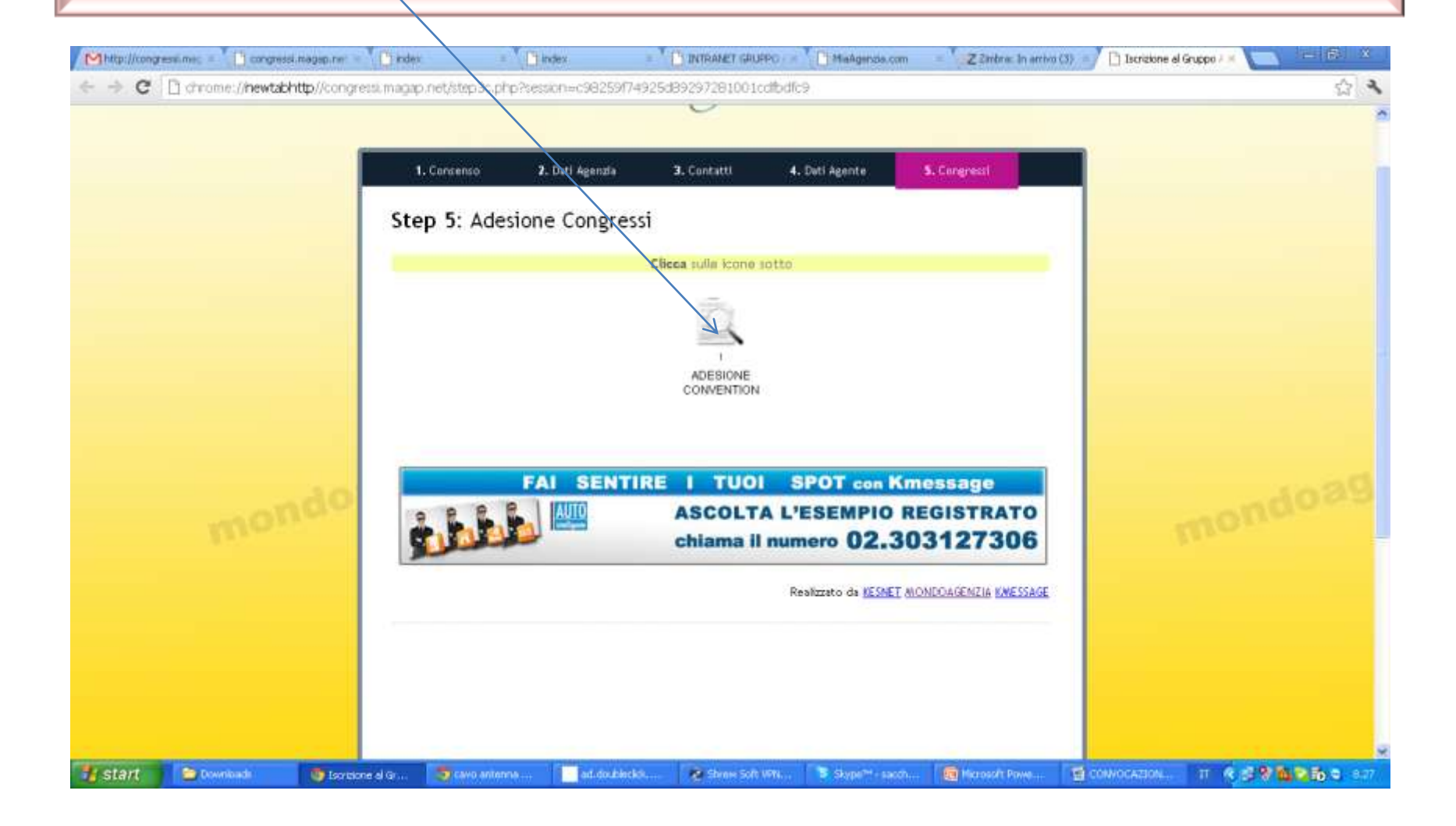

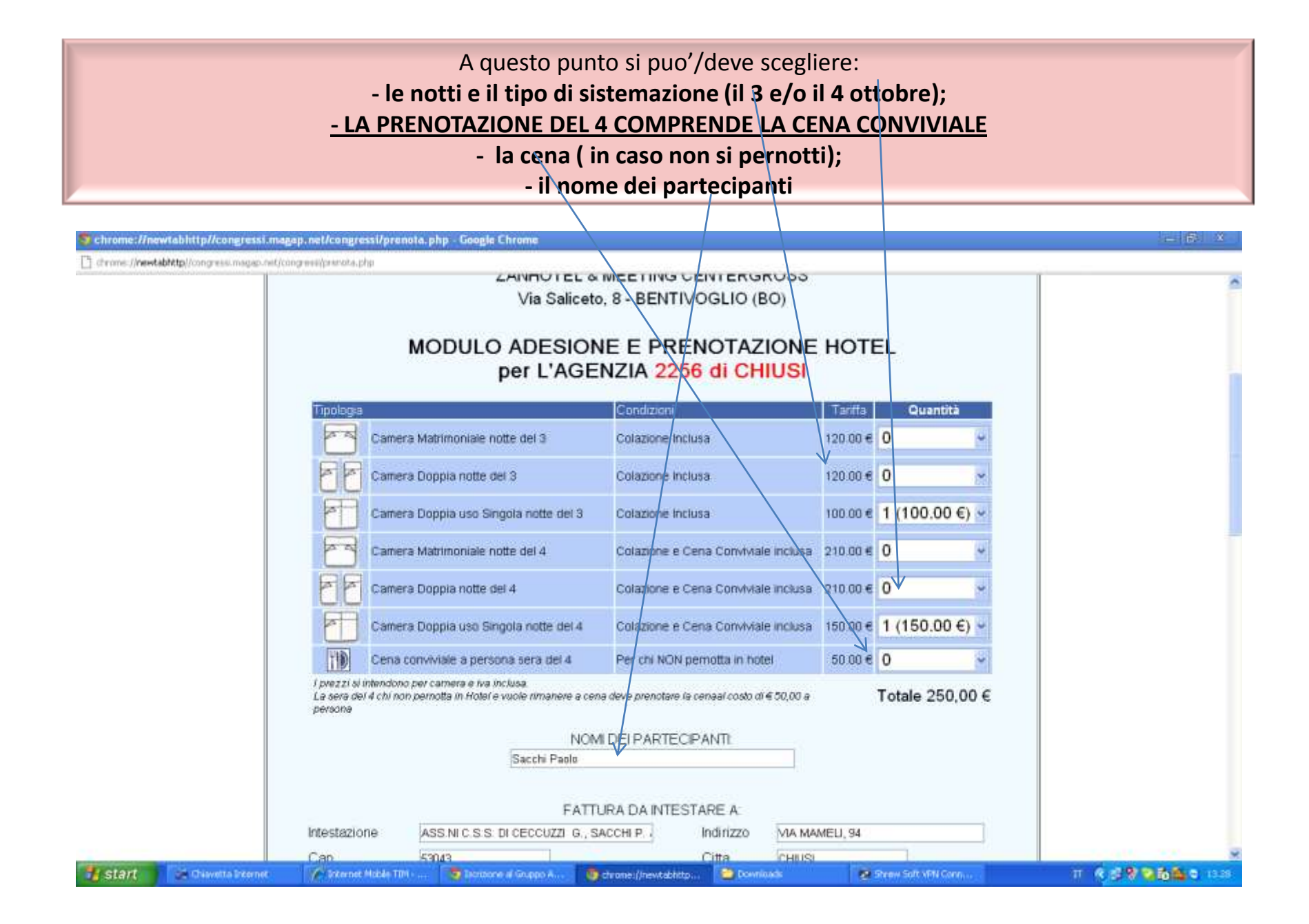

### Appena finito di compilare digitare su: comunica adesione e prenota

Chrome://newtablittp//congressi.magap.net/congressi/prenota.php - Google Chrome

C chrome://newtabhttp//congressi.magap.net/congressi/prenota.php

1 start

|    |                                                       |                                                        |                                                             | 1                                                                        |                                                                                                    | 1                             | 1800                                       | 10.000                               |                       |
|----|-------------------------------------------------------|--------------------------------------------------------|-------------------------------------------------------------|--------------------------------------------------------------------------|----------------------------------------------------------------------------------------------------|-------------------------------|--------------------------------------------|--------------------------------------|-----------------------|
|    | EE                                                    | Camera Doppia notte                                    | del 3                                                       | Colazione Inclus                                                         | ia /                                                                                                    | 120.00 €                      | 0                                          | ~                                    |                       |
|    | ET .                                                  | Camera Doppia uso S                                    | lingola notte del 3                                         | Cotazione Inclus                                                         | ia                                                                                                    | 100.00 €                      | 1 (100.0                                   | 0€) -                                |                       |
|    | 63                                                    | Camera Matrimoniale                                    | notte del 4                                                 | Colazione e Cer                                                          | na Conviviale inclusa                                                                                           | 210.00€                       | 0                                          | ~                                    |                       |
|    | লিল                                                   | Camera Doppia notte                                    | del 4                                                       | Colazione e Cer                                                          | na Conviviale inclusa                                                                                           | 210.00€                       | 0                                          | •                                    |                       |
|    | F                                                     | Camera Doppia uso S                                    | lingola notte del 4                                         | Colazione e Cer                                                          | ta conviviale inclusa                                                                                           | 150.00€                       | 1 (150.0                                   | 0 €) 🛩                               |                       |
|    | TID                                                   | Ceria conviviale a per                                 | sona sera del 4                                             | Per chi NON per                                                          | mptta in hotel                                                                                                  | 50.00 €                       | 0                                          | ~                                    |                       |
|    | í prezzi si in                                        | tendono per camera e liv                               | a Inclusa                                                   |                                                                          | /                                                                                                    | · · · ·                       | Totale 25                                  | 50,00 €                              |                       |
|    |                                                       |                                                        | FAT                                                         | TURA DA INTES                                                            | TARE A                                                                                                    |                               |                                            |                                      |                       |
|    | Intestazion                                           | e ASSINICISI                                           | S DI CECCUZZI G.,                                           | SACCHI P. {                                                              | Indirizzo MA                                                                                                    | VAMELI, 94                    | -                                          |                                      |                       |
|    | Cap<br>Codice Fis                                     | scale 0895540524                                       |                                                             |                                                                          | Partita Iva 0089                                                                                                | 5540524                       |                                            |                                      |                       |
| PD | <sup>3</sup> er richieste di emi<br>NDALI VIAGGI srl, | ssione di biglietteria aer<br>via Roberto da Bari, 123 | rea e/o richieste parti<br>3, 70122 BARI, tel 06<br>COMUNIC | icolari e/o notti supp<br>30.52777/9, fax 080<br>V2TEP 1/2<br>A ADESIONE | lementari, si prega di ci<br>5722618, referenti ANN<br>E E PRENOTA                                              | ntattare l'Age<br>A ed ENZO - | rızla organizzat<br>e-mail: <u>info@di</u> | trice dell'evento :<br>daliviaggi it |                       |
|    |                                                       |                                                        |                                                             |                                                                          | In the second second second second second second second second second second second second second second second |                               |                                            |                                      |                       |
|    |                                                       |                                                        | CODO LA COCCETTINA                                          | dicevera une me                                                          | in con la presa in ca                                                                                           | nco                           |                                            |                                      | and the second second |

#### Stampare l'ordine.

Il pagamento può avvenire per bonifico o carta di credito ( scheda di addebito allegata). Gli estremi del pagamento vanno inviati unitamente alla presente scheda per fax alla DIDALI VIAGGI Fax Fax 080.5722618 oppure all'email <u>info@didaliviaggi.it</u>

|     | Cena per una p            | ersona                      | per coloro che                                                                | e NON dovessere                                                                         | pernottare                                                             | 50.00 €                                                                                     | 0                                             | 2                                   |  |
|-----|---------------------------|-----------------------------|-------------------------------------------------------------------------------|-----------------------------------------------------------------------------------------|------------------------------------------------------------------------|---------------------------------------------------------------------------------------------|-----------------------------------------------|-------------------------------------|--|
|     | l prezzi si intendono     | per camera e lva            | inclusa                                                                       |                                                                                         |                                                                        |                                                                                             | Totale 42                                     | 20,00 €                             |  |
|     |                           |                             | NO                                                                            | VI DEI PARTEC                                                                           | IPANTI:                                                                |                                                                                             |                                               |                                     |  |
|     |                           |                             | Sacchi Paolo                                                                  |                                                                                         |                                                                        |                                                                                             |                                               |                                     |  |
|     |                           |                             |                                                                               |                                                                                         |                                                                        |                                                                                             |                                               |                                     |  |
|     |                           |                             | FATT                                                                          | TURA DA INTES                                                                           | TARE A:                                                                |                                                                                             |                                               |                                     |  |
|     | Intestazione              | ASS NI C.S.S                | DI CECCUZZI G., S                                                             | SACOHI P.                                                                               | Indirizzo                                                              | VIA MAMELI, 94                                                                              |                                               |                                     |  |
|     | Сар                       | 53043                       |                                                                               |                                                                                         | Citta                                                                  | CHIUSI                                                                                      |                                               |                                     |  |
|     | Codice Fiscale            | 0895540524                  |                                                                               |                                                                                         | Partita Iva                                                            | 00895540524                                                                                 | 1                                             |                                     |  |
| DIC | DALI VIAGGI srl, via Robi | erto da Bari, 123,          | a e/o richieste partic<br>70122 BARI, tel 080                                 | olan e/o notti supp<br>).5277729, fax 080                                               | fementari, si prej<br>5722618, referer                                 | ga di contattare l'Ag<br>iti ANNA ed ENZO -                                                 | erizia organizzal<br>- e-mail: <u>info@di</u> | rice dell'evento :<br>daliviaggi.it |  |
| Dic | DALI VIAGGI srl, via Rob  | erto da Bari, 123,          | 2 e/o richieste partic<br>70122 BARI, tel 080                                 | olari evo notti supp<br>1.5277729, fax 080                                              | Iementan, si prej<br>5722618, referer                                  | ga di contattare l'Ag<br>ni ANNA ed ENZO -                                                  | enzia organizzat<br>- e-mail: <u>info@di</u>  | rice dell'evento :<br>daliviaggi.it |  |
| DIC | DALI VIAGGI srl, via Rob  | erto da Bari, 123,          | COMUNICA                                                                      | A AD ESIONE                                                                             | E PRENC                                                                | ga di contattare l'Ag<br>ni ANNA ed ENZO -                                                  | enzia organizzat<br>· e-mail: <u>info@di</u>  | rice dell'evento :<br>daliviaggi.it |  |
| DIC | DALI MAGGI srt, via Rob   | erto da Bari, 123,          | o ero nchieste partic<br>70122 BARI, tel 080<br>COMUNICA<br>opo la conferma r | olan e/o notti supp<br>1.527729, fax 080<br>A AD ESIONE<br>iceveral una ma              | Igmentan, si pre<br>5722618, referer<br>E E PRENC<br>all con la presa  | a di contattare l'Ag<br>ni ANNA ed ENZO -                                                   | enzia organizzat<br>e-mail: <u>info@di</u>    | rice dell'evento :<br>dalmaggi it   |  |
| DIC | DALI VIAGGI srl, via Rob  | erto da Bari, 123,          | o ero nchieste partic<br>70122 BARI, tel 080<br>COMUNICA<br>opo la conferma r | olan e/o notti supp<br>1.527729, fax 080<br>A AD ESIONE<br>Iceveral una ma              | Igmentan, si pre<br>5722618, referer<br>E E PRENC<br>all con la presa  | a di contattare l'Ag<br>ni ANNA ed ENZO -<br>OTA                                            | enzia organizzat<br>e-mail: <u>info@di</u>    | rice dell'evento :<br>daliniaggi it |  |
| DIC | DALI MAGGI srl, via Rob   | prio da Bari, 123,          | a ero nchieste partic<br>70122 BARI, tel 080<br>COMUNICA<br>opo la conferma r | olan el/o notti supp<br>1.527729, fax 080<br>A AD ESIONE<br>ticeveral una ma<br>VEP 2/2 | Igmentan, si pre-<br>5722618, referer<br>E E PRENC<br>all con la presa | a di contattare l'Ag<br>ni ANNA ed ENZO -                                                   | enzia organizzat<br>e-mail: info@di           | rice dell'evento :<br>daliviaggi it |  |
| DIC | DALI VIAGGI srf, via Rob  | erto da Bari, 123,          | a ero nchieste partic<br>70122 BARI, tel 080<br>COMUNICA<br>opo la conferma r | A AD ESIONE<br>iceveral una ma<br>VZEP 2/2<br>STAMPA                                    | Igmentan, si pre<br>5722618, referer<br>E E PRENC<br>all con la presa  | a di contattare l'Ag<br>ni ANNA ed ENZO -<br>OTA                                            | enzia organizzat<br>e-mail: <u>info@di</u>    | rice dell'evento :<br>daliviaggi it |  |
|     | DALI MAGGI srl, via Rob   | Do<br>Do<br>Inveare a DIDAL | a ero nchieste partic<br>70122 BARI, tel 080<br>COMUNICA<br>opo la conferma r | A AD ESIONE<br>iceveral una ma<br>VTEP 2/2<br>STAMPA                                    | E PRENC<br>il con la presa                                             | a di contattare l'Ag<br>ni ANNA ed ENZO -<br>OTA<br>DTA<br>a in carico<br>mail info@didalMi | enzia organizzat<br>e-mail: <u>info@di</u>    | rice dell'evento :<br>deliviaggi it |  |

| Арр                                                                                                    | oena fatto tutto                                                                                                    | o si riceve s                                                                      | u Zimbra la n                                                                                                    | nail di avve                                                                                                    | enuta prer                                                                  | notazione                                                                    |                                                          |
|----------------------------------------------------------------------------------------------------|----------------------------------------------------------------------------------------------------|------------------------------------------------------------------------------------|----------------------------------------------------------------------------------------------------|----------------------------------------------------------------------------------------------------|-----------------------------------------------------------------------------|------------------------------------------------------------------------------|----------------------------------------------------------|
|                                                                                                    |                                                                                                    |                                                                                    |                                                                                                    |                                                                                                    |                                                                             |                                                                              |                                                          |
| Mhttp://congressi.mag                                                                                                    | ] congressi magep rer = T () index                                                                                                    | s 🚺 index                                                                          | INTRANET GRUERO                                                                                                    | 🗋 MaAgenzia.com 🚽 S                                                                                                    | Z Zmbra: In arrivo (4) 🛛 🛛 🚺                                                | ) Iscrezone al Gruppo 🥖 🦳                                                    | - 6 X                                                    |
|                                                                                                    | /newtabhttp://postargn.gruppofondi                                                                                                    | nnasault/zimbra/                                                                   |                                                                                                    | ſ                                                                                                    | Ricerca persane                                                             | Q 2256 Prev Chiusi                                                           | Auto Esti                                                |
| Cartelle     In arrivo (4)     Invato     Bozze (18)     Posta indesiderata     Cestino     Trová co     Riseache     Cartella: In arrivo     Cartella: In arrivo                                                                                                    | Ceirca<br>Nuovo  C filocevi posta C filocevi posta C filoce | AP Prenotazione Congu<br>P Oresso Infranet Car<br>acce. Al congresso saranno prese | Characterial en luto Contra Contra Co | Cerca Salva Salva Sa | tte -<br>a pronotizzione. Al congresso si<br>Se da quanto conguter non riec | Cartollo Denenas<br>renno presi in arrive 3 KB<br>ci a nevger in arrivo 3 KB | 100 di 547 messagal<br>ni Ricevuto T<br>8:35 m<br>8:10 v |
| ▼ Tag 📀                                                                                                    |                                                                                                    |                                                                                    |                                                                                                    | accatragaa.                                                                                                    |                                                                             |                                                                              |                                                          |
| H         4         settenbre 2012         +         +           L         M         Me         O         Y         E         D           27         20         29         30         31         1         2           3         4         5         6         7         8         9           10         11         12         14         15         16           17         18         19         20         21         22         23           24         25         26         27         26         29         30           1         2         3         4         5         6         7 |                                                                                                    |                                                                                    |                                                                                                    |                                                                                                    |                                                                             |                                                                              |                                                          |
| 🐮 start 🗈 Downloa                                                                                                    | ndi 🧿 Zmbra; Sn anw 🧔                                                                                                    | cave antierna m                                                                    | blockdun                                                                                                    | 🙍 Stew Salt VPN 📑                                                                                                    | Soper tach 👩 M                                                              | oresult Pomer IT 🤹 🕬                                                         | 10.816 s.m                                               |

#### La mail riepiloga l'opzioni scelte. Adesso no rimane che aderire numerosi! Per ulteriori chiarimenti potete contattare i fiduciari regionali o la segreteria.

| Mhttp://congressi.ms; =                                                                                                    | 🕒 congressi.magep.ne 🕤 🌔 index                                                                                                    | = [] index                                                                                                   | - 7                                              | INTRANET GAUPPO                                            | MiaAgenzia.com                                                                                                    | 🚽 🖅 Zimbra: In arrivo (3)                                    | = Discussione al Grue                                               | 2007 M                             | HE BI X                         |
|----------------------------------------------------------------------------------------------------|----------------------------------------------------------------------------------------------------|----------------------------------------------------------------------------------------------------|--------------------------------------------------|------------------------------------------------------------|----------------------------------------------------------------------------------------------------|--------------------------------------------------------------|---------------------------------------------------------------------|------------------------------------|---------------------------------|
| ← → C 🗋 drome                                                                                                    | ://hewtabhttp//postaage.gruppo                                                                                                    | fondianasai.it/zimbra/                                                                                       |                                                  |                                                            |                                                                                                    |                                                              |                                                                     |                                    | ☆ <b>へ</b>                      |
|                                                                                                    | 🗖 Agenda 🛛 🛃 Impegni 🖉 Pref                                                                                                    | erenze                                                                                                    |                                                  |                                                            |                                                                                                    | Ricerca persone                                              | Q 10                                                                | 56 Prev Chius                      | a Auto Essi                     |
| ▼ Cartelle 😋                                                                                                    | Cence                                                                                                    | Frank the Brite                                                                                              |                                                  | Enal •                                                     | Cerca Salva                                                                                                    | Geneline -                                                   |                                                                     |                                    | 100 d 547 messara               |
| Posta indesiderata                                                                                                    | Pt Op<br>Segretaria                                                                                                    | Oggetto     MAGAP     Prendtation MAGAP     Ingresso Intr                                                    | e Congreaso 4 Ottobre<br>anet - Cerissimo colleg | - Canadano colega, ti conte<br>a, ciccando qui evrai acces | milita di avar ncavuto la 1<br>so alla ottravat del gruppo                                                                                                    | na princhazione. Al congress<br>agenti, Se da quanto compute | C<br>a daranno presenti S In arriv<br>non Resol is neviger In arriv | artella Denens<br>vo 3KB<br>vo 3KB | soni Ricevuto T<br>8:35<br>8:10 |
| Picerche<br>V Tag                                                                                                    | Prenotazione Congresso 4 01<br>• Dx 💩 (Segretoria MACAP)<br>A (criusi 2256 )                                                                                                    | tobre                                                                                                    |                                                  |                                                            | He contraction of the second second se |                                                              |                                                                     | 13 si                              | ittenkre 2012 8:35 🦔            |
| Y Zamiet<br>Y Yahoo'Local                                                                                                    | Carissimo collega,<br>ti confermamo di aver ricevut<br>Al congresso saranno presenti<br>La camera sarà disponibile da<br>La fattura sarà intestata a:<br>ASS NI C S S DI CECCU2<br>VIA MAMELI, 94 - 53043 (<br>CF. 0895540524<br>Piva: 00895540524 | o la tua prenotazione<br>Sarchi Paolo prenotand<br>12012-10-3 al 2012-10-<br>ZI G., SACCHI P. & SC<br>CHIUSI | o per 2 notti<br>05<br>DRCHI                     |                                                            |                                                                                                    |                                                              |                                                                     |                                    |                                 |
| Image: Weight of the set of the set of the | Totale 420,00 € da pagare<br>Grazie, ti aspettiamo presto<br>La segreteria del gruppo agen                                                                                                    | 5                                                                                                    |                                                  | - 12                                                       |                                                                                                    |                                                              |                                                                     |                                    | *                               |
| 🐮 start 🔰 😂 Downko                                                                                                    | nadi 🛛 🕎 Zmbrar Sn arrw                                                                                                    | 🥏 cann artorna m                                                                                             | ad.doubleciick.n                                 | Schone://newka                                             | Stew Soft VPN                                                                                                    | Soper- sach                                                  | Morosoft Power                                                      | IT 6 1                             | 9 10 R 10 8 10                  |